# Instrukcja uczestnictwa w sesji on-line w systemie GoTo Meeting

### Wiadomość e-mail z zaproszeniem

Po otrzymaniu zaproszenia w formie korespondencji e-mail, aktywujemy przesłany link.

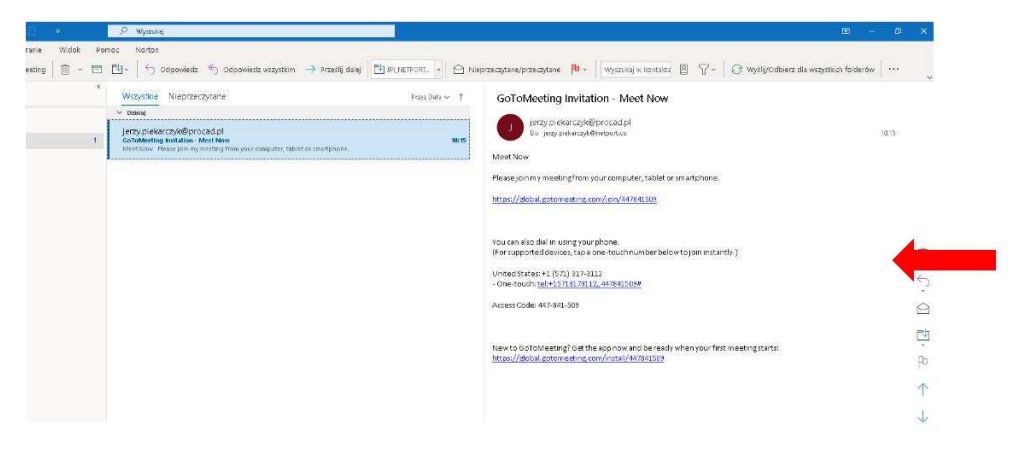

## Instalacja oprogramowania GoTo Meeting

Po kliknięciu w odnośnik w korespondencji e-mail aktywuje się okno dialogowe zachęcające do pobrania aplikacji GoTo Meeting – klikając, przechodzimy do pobrania aplikacji. Możemy wskazać standardowy folder kopiowania programu "Pobrane".

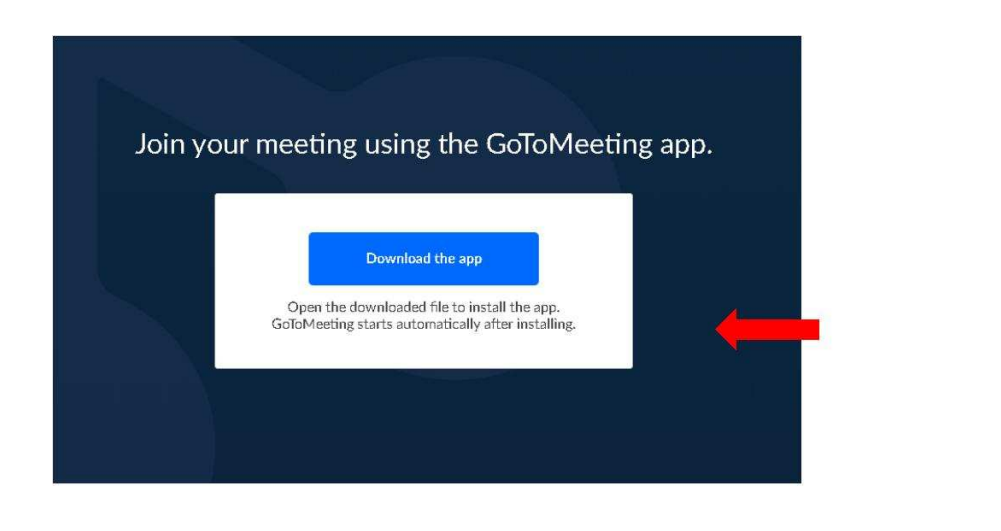

W lewym dolnym rogu systemu Windows, uruchamiamy pobraną aplikację – rozwijając okno dialogowe i klikając "Otwórz".

Po zainstalowaniu programu, przy pierwszym uruchomieniu, wskazujemy sposób komunikacji podczas spotkania – wybieramy "Computer" i potwierdzamy SAVE AND CONTINUE

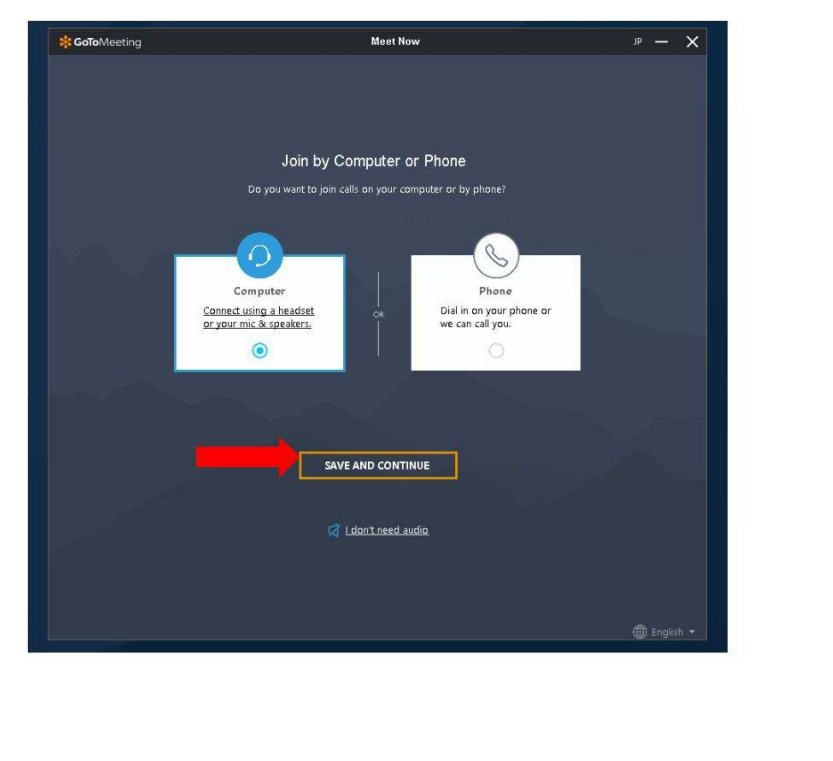

Na kolejnym oknie, wybieramy urządzenia podłączone do komputera z których chcemy korzystać - czyli np. mikrofon wewnętrzny i głośniki lub jeżeli są podłączone, słuchawki z mikrofonem. Poprawność zainstalowanych urządzeń możemy sprawdzić klikając znak "odtwórz" i mówiąc do mikrofonu, co będzie widoczne na pasku aktywności umiejscowionym obok pola wyboru "Microphone".

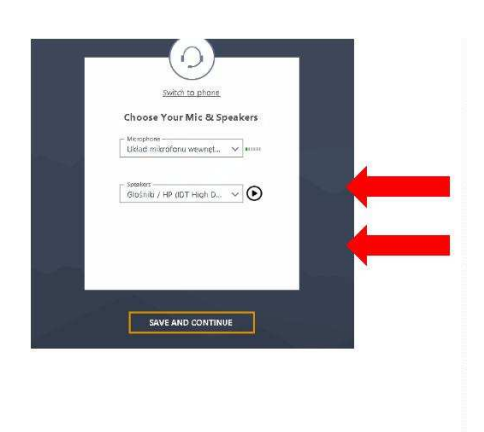

Podczas kolejnego dołączenia do sesji, kiedy oprogramowanie mamy zainstalowane, możemy skorzystać z opcji "Otwórz GoTo Meeting" – jak niżej.

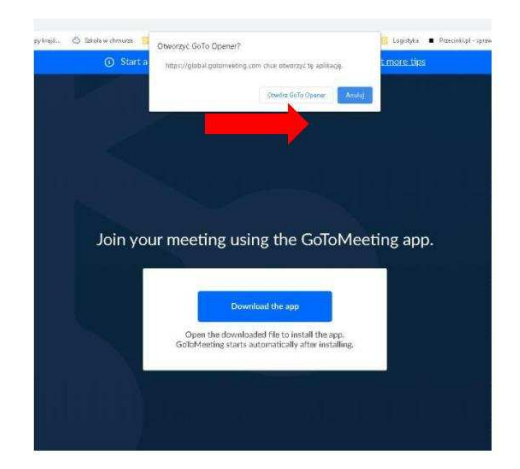

#### Przystąpienie do spotkania on-line

Logowanie do otwartej sesji spotkania poprzedzone jest oknem dialogowym sprawdzającym naszą gotowość z możliwością określenia uruchomienia kamery i mikrofonu. Zielony kolor oznacza aktywność wybranej funkcji. Klikając przycisk OK, I'M READY przystępujemy do spotkania.

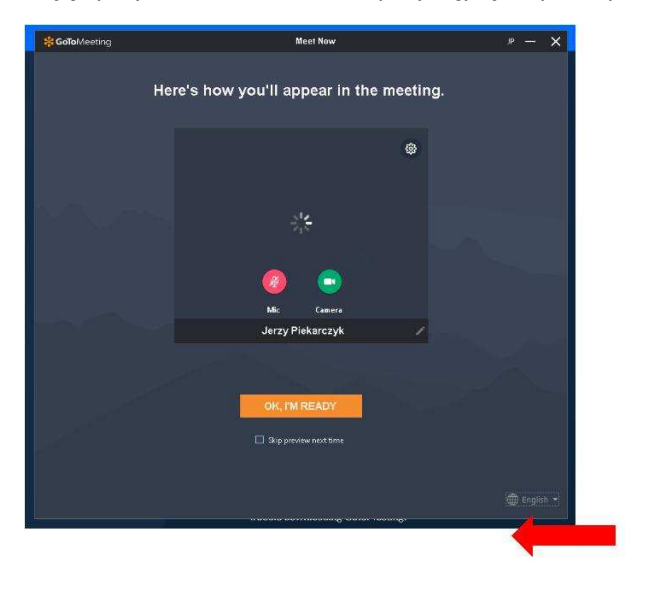

## Interfejs użytkownika GoTo Meeting

Interfejs jak niżej zostanie wyświetlony po udostępnieniu przez prezentera widoku swojego ekranu.

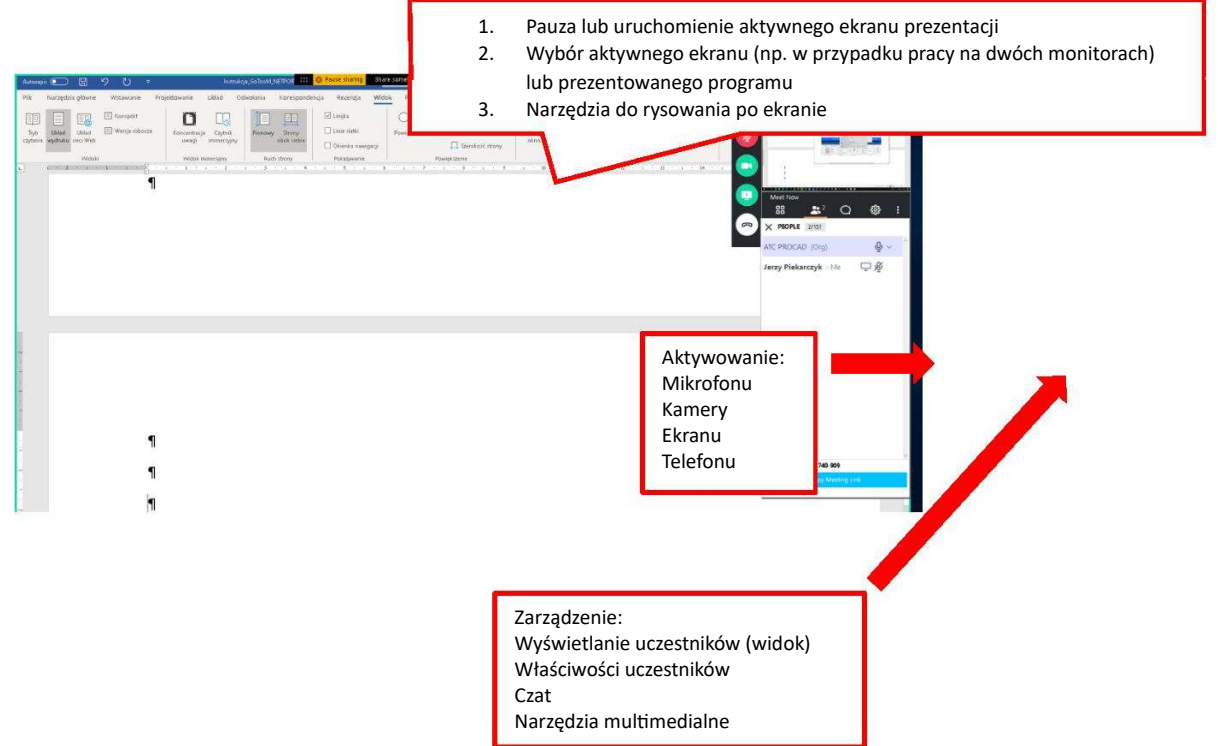

Prowadzący spotkanie (organizator) może zwrócić się do wybranego uczestnika spotkania z prośbą o udostepnienie ekranu. Powoduje to, widoczność ekranu wybranego uczestnika dla całej grupy uczestniczącej w spotkaniu.

Podczas udostępniania ekranu pojawia się okno dialogowe z wyborem ekranu lub wielu ekranów (w przypadku pracy na dwóch monitorach) lub wskazania uruchomionej na komputerze aplikacji.

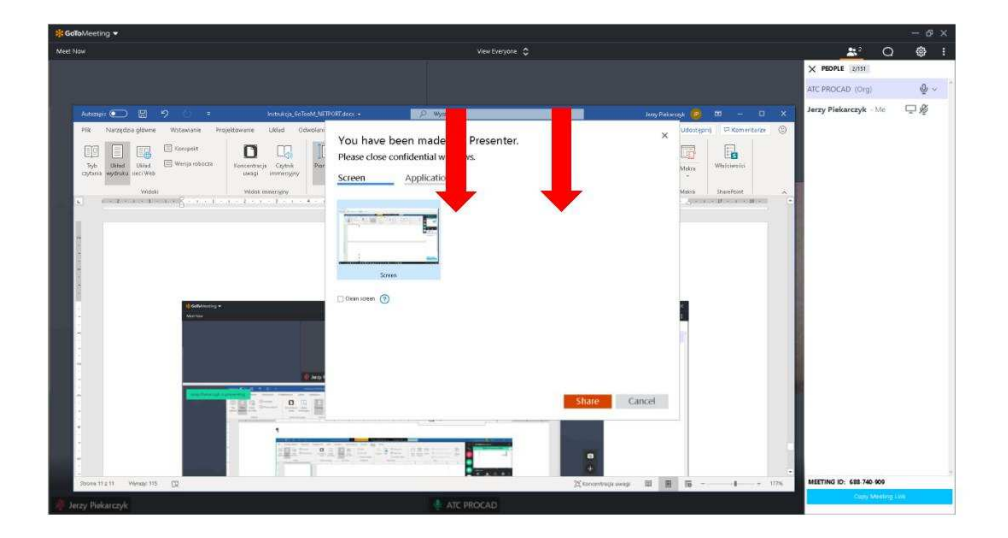

W przypadki pracy na dwóch monitorach okno wyboru ekranu wygląda, jak niżej na ilustracji.

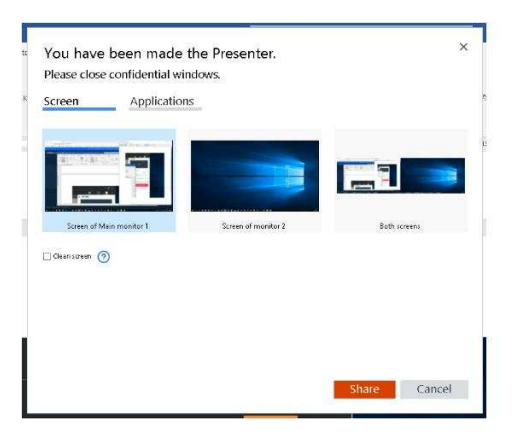

Pracując w trybie udostępnionego ekranu, możemy dokonać zmiany sposobu wyświetlania, jak niżej na ilustracji.

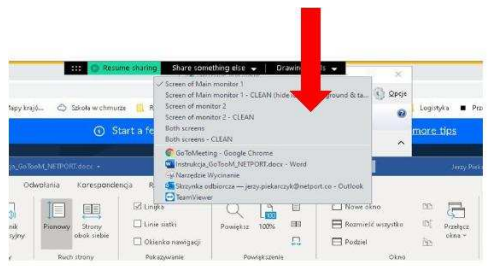

Uczestnicy spotkania obserwują udostępniony ekran na swoich monitorach z możliwością jednoczesnego obserwowania całej grupy osób. Wielkość ikon wyświetlających uczestników można zmieniać przesuwając belkę dzielącą ekran, w górę lub w dół. Możliwe jest również zarządzenie widokiem, np. wyświetlaj tylko mówiącego, ukryj wszystkich, itp.

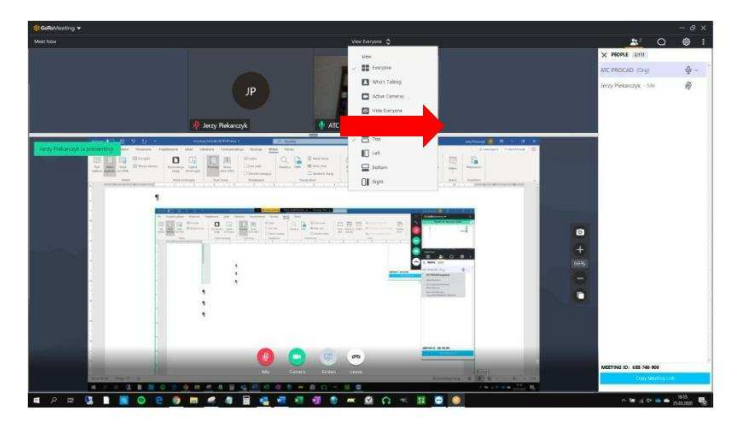

Ekran prezentera w tym czasie (a może nim być każdy z uczestników spotkania) wygląda, jak niżej.

Możliwe jest również udostępnienie klawiatury i myszki na komputerze prezentera. Tą funkcję można wykorzystać do, np. pomocy zdalnej przez trenera, bezpośrednio na komputerze uczestnika spotkanie.

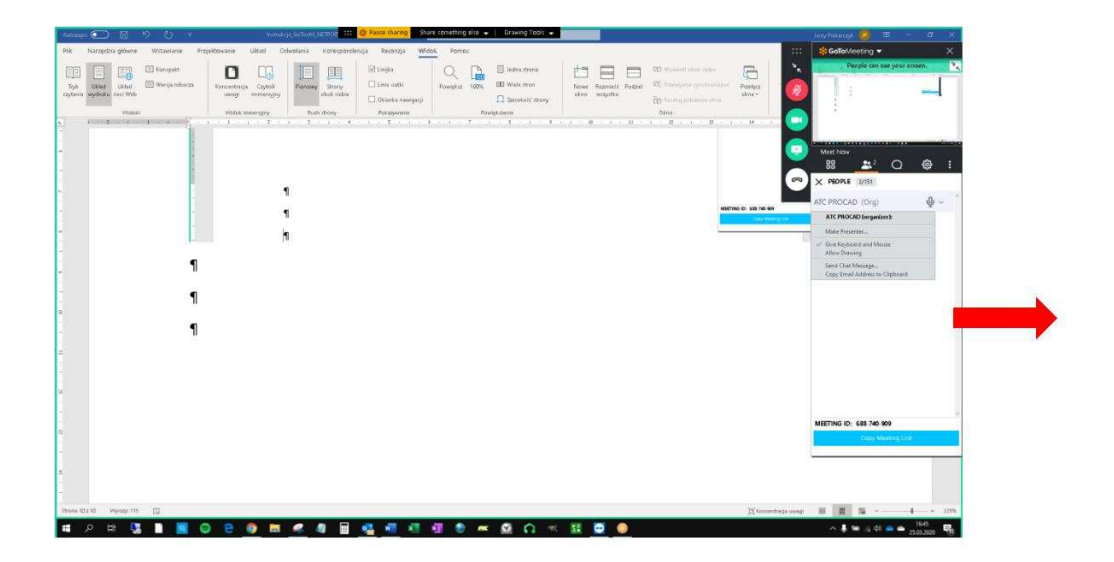

Do skutecznego udostepnienia klawiatury i myszki, prezenter powinien potwierdzić komunikaty, jak niżej.

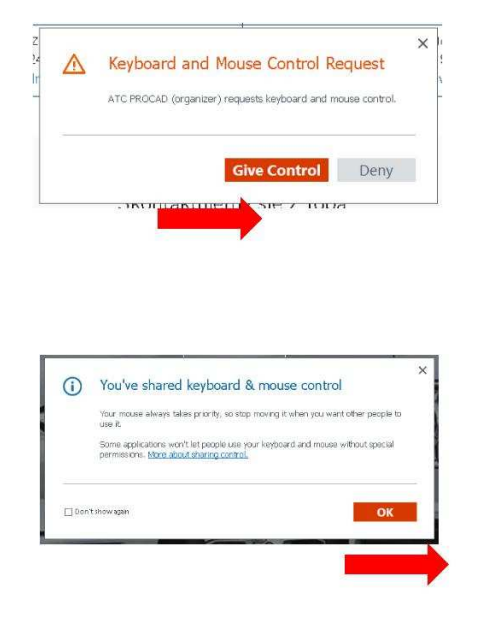